## サッカ・ ·/フットサル4級審判員新規認定講習会【eラーニング型】の申込方法

(一社)高知県サッカー協会 審判委員会

## ※申込には、あらかじめ「JFA ID」の取得が必要です。未取得の方は、下記サイトよりご登録ください。 https://jfaid.jfa.jp/uniid-server/login

- ① 上記サイトにアクセスし、「JFAID」にログインをする。
- 下のバナーをクリックし、KICKOFF サイトに進む。

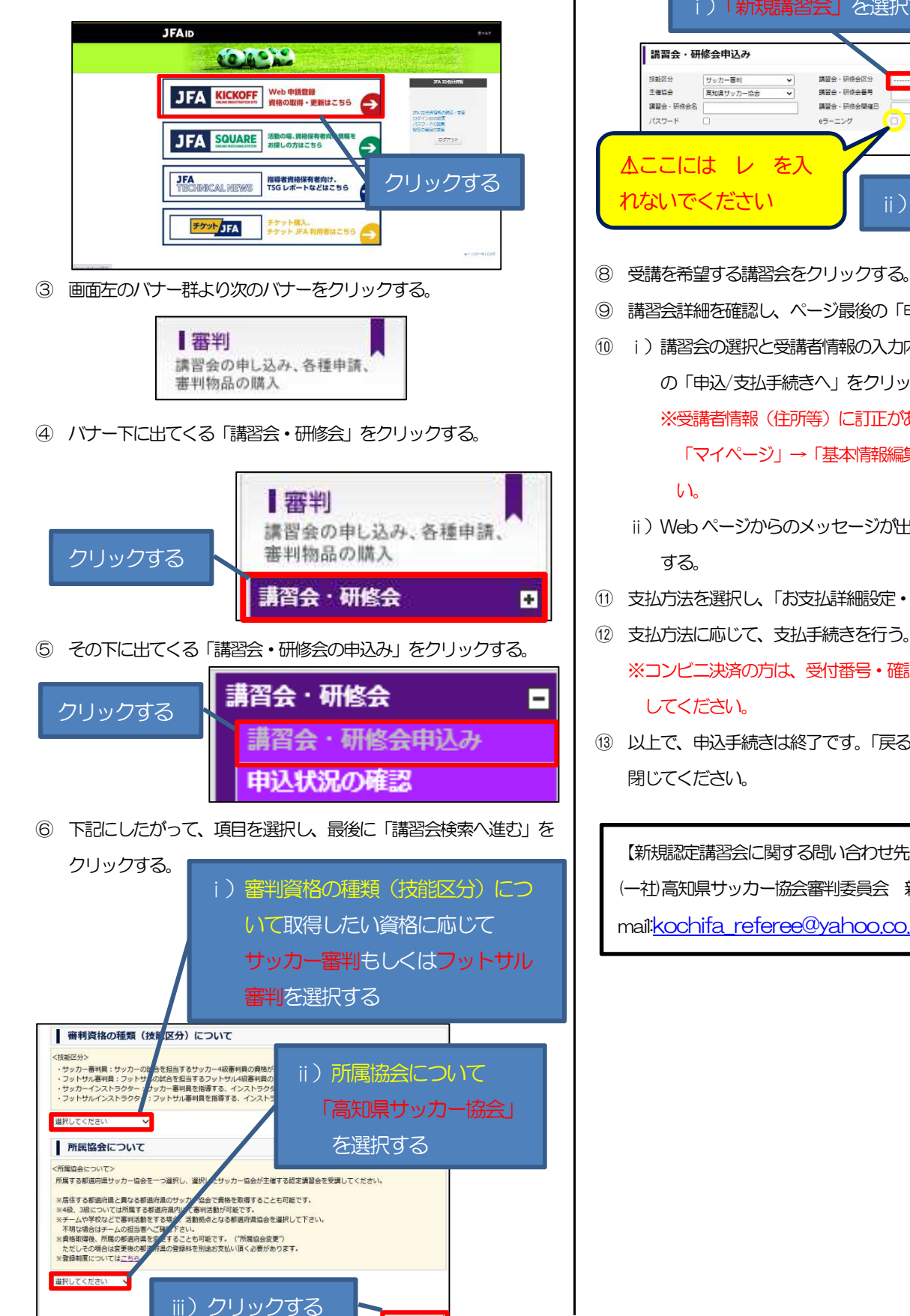

調習会検索へ進む

- ⑦ 講習会・研修会区分を「新規講習会」にし、「検索」をクリックす る。 i)「新規講習会」を選択する 講習会 · 研修会区3 調整会・研修会委員 講習会·研修会開催日 指索 ii) クリックする
- 受講を希望する講習会をクリックする。
- 講習会詳細を確認し、ページ最後の「申込入力」をクリックする。
- i)講習会の選択と受講者情報の入力内容を確認し、ページの最後 の「申込/支払手続きへ」をクリックする。 ※受講者情報(住所等)に訂正がある場合は、KICKOFFの 「マイページ」→「基本情報編集」より訂正をしてくださ
  - ii) Web ページからのメッセージが出るので、「OK」をクリック
- 11) 支払方法を選択し、「お支払詳細設定・入力」をクリックする。
- ※コンビニ決済の方は、受付番号・確認番号を必ず、控えるか印刷
- 13 以上で、申込手続きは終了です。「戻る」をクリックし、ページを

【新規認定講習会に関する問い合わせ先】 (一社)高知県サッカー協会審判委員会 新規講習会担当/酒井 mailkochifa referee@yahoo.co.jp